# **5030S Controller User manual**

Version 1.01

Copyright ©2009-2010 by

Leadingtouch Technology Co., Ltd

 HuiLongGuan LongXiang industrial center,ChangPing,Beijing,China

 Tel:+86-51090978
 http://www.leadingtouch.com

 Fax:+86-51090979
 E-mail:info@leadingtouch.com

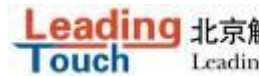

# Content

| CONTENT                                                                                                    |
|----------------------------------------------------------------------------------------------------|
| 1 PRECAUTIONS                                                                                                    |
| 2 PACKAGE CONTENTS                                                                                                    |
| 3 INSTALLING AND CONNECTING                                                                                                    |
| 4 PHYSICAL CHARACTERISTICS                                                                                                    |
| CONSTRUCTION                                                                                                    |
| 5 ELECTRICAL                                                                                                    |
| SUPPLY VOLTAGE AND CURRENT5SERIAL INTERFACE5BAUD RATE6OPERATING MODES6TOUCH RESOLUTION6CONVERSION TIME6RELIABILITY66 ENVIRONMENTAL6TEMPERATURE6HUMIDITY6OPERATING ALTITUDE7SHOCK AND VIBRATION7ESD: CONTROLLER ALONE7 |
| 7 LED INDICATORS                                                                                                    |
| 8 CONNECTORS AND SIGNAL DESCRIPTIONS                                                                                                    |
| Power/Interface Connector       8         Touchscreen Connector       9                                                                                                    |
| 9 AGENCY APPROVALS10                                                                                                    |
| 10 INSTALLING DRIVER 10                                                                                                    |
| 11 FAQ                                                                                                    |

# **1 PRECAUTIONS**

Touchscreen is made of glass material. It's easily breakable from dropping or impact, please handle it with care.

Please pull the plug and contact the sales dealer immediately when you smell a bit of unpleasant odor out of touchscreen.

Please do not plug-in and plug-out frequently when the computer is on.

Please clean the front and rear surface of touchscreen in order to make it best performance.

Please do not screw it tight when mounting the touchscreen (i.e. it is desirably fixed up) for fear of deformation.

Please contact the sales dealer if there are not adequate components to your touchscreen.

New touch screen system comprising of: package contents including touchscreen and PC connection cables, control card, quality-assured card, installation disc including driver and manual.

## 2 Package contents

Touchscreen PC connection cables Control card (USB, serial or Comb cable, depending on the model you chose)

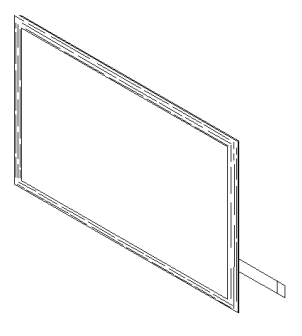

Touchsceen

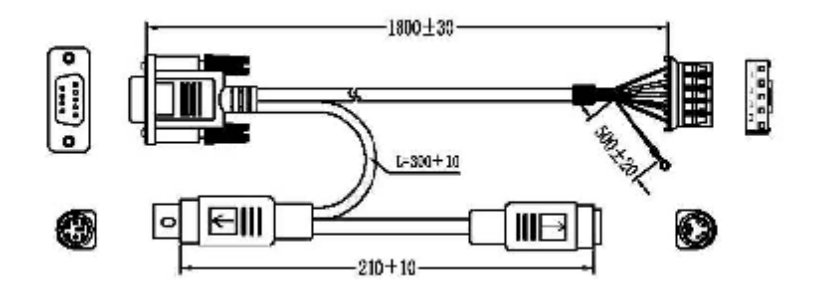

Standard 232 connector cable 14-111-180

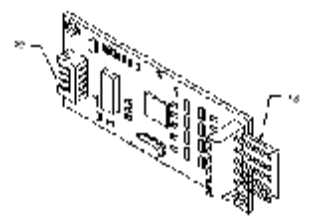

Control card 5030S

# **3** Installing and connecting

Mount touchscreen on monitor and then connect it to PC with cable and control card as following

steps

Serial cable connecting

- $1\cdot\,$  Connect touchscreen 5pin port to 5pin connector of control card.
- 2 · Connect cable 14-111-180 5 pin connector to 5pin connector of control card.
- 3 · Connect 14-111-180 DB9 port to PC DB9 port.
- 5. Connect 14-111-180 PS/2 male port to PC PS/2 female port.
- 6. If your mouse is PS/2 interface and there is no port on PC to connector your mouse, connect PC

mouse PS/2 male port to 14-111-180 PS/2 female port.

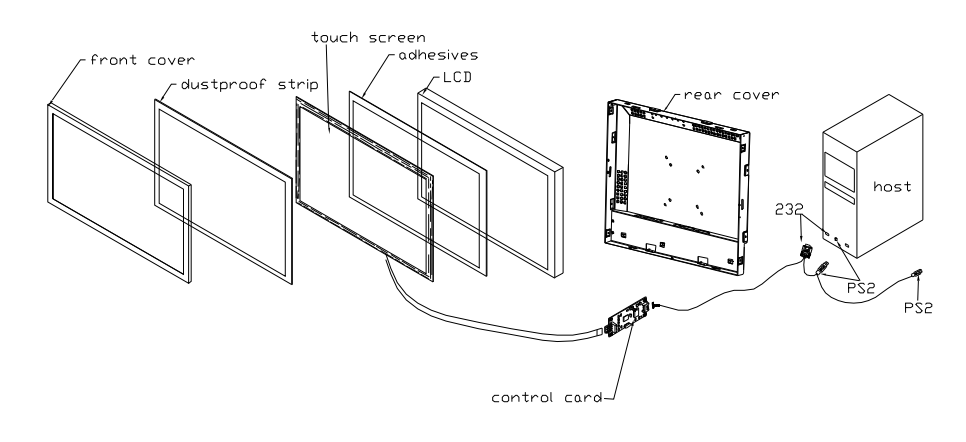

# **4** Physical Characteristics

## Construction

• Four-layer surface-mount design with internal ground plane for EMI suppression.

## Dimensions

- Total width: 0.79 inches (20 mm), including connectors
- Total length: 2.84 inches (72 mm)
- Total height: 0.32 inches (8 mm)
- All mounting holes are plated through for chassis ground connection.

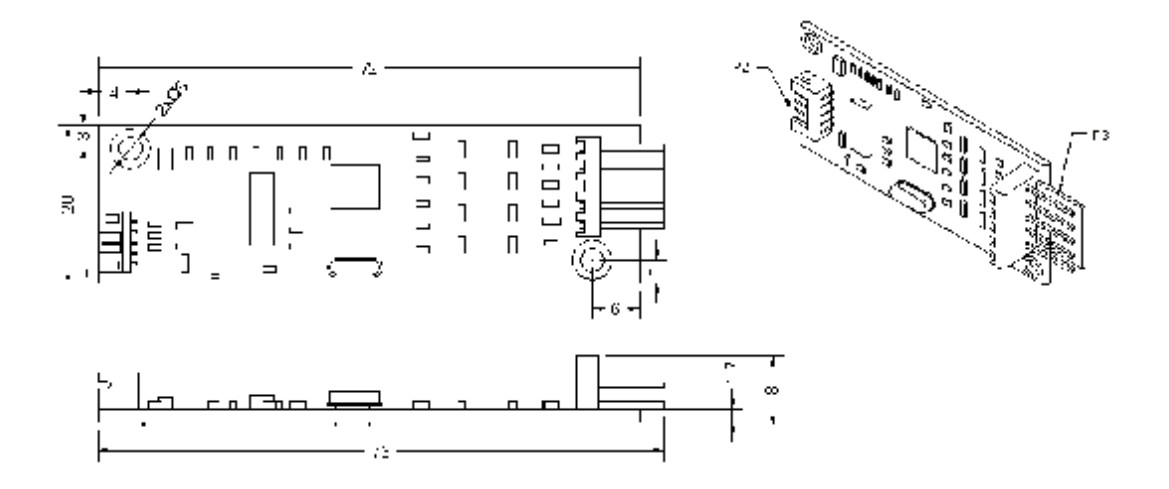

# **5** Electrical

## Supply Voltage and Current

- +5 VDC, nominal (+4.50 VDC to +5.25 VDC).
- 50 mA standby, typical at +5 VDC; during touch 160 mA average, 240 mA peak
- Average power dissipation is 0.5 W, typical
- Supply must be capable of sourcing 400 mA, minimum
- Total noise and ripple requirement must be less than 100mV (p-p) for frequencies bleadingtouchw 1MHz, and less than 50mV (p-p) for frequencies above 1MHz.

## Serial Interface

• EIA 232E (Serial RS-232), DCE configuration. 8 Data Bits, 1 Stop Bit, No Parity, Full Duplex

#### Leading 北京觸點時代科技有限公司 LeadingTouch Technology Co.,Ltd

Hardware handshaking: CTS

### **Baud Rate**

• 9600

### **Operating Modes**

- Leadingtouch protocol
- Customer specific protocol
- Initial/ Stream/ Untouch Modes

### **Touch Resolution**

• 4096x4096, size independent

### **Conversion Time**

• Approximately 10 ms per coordinate set

### Reliability

Calculated MTBF is shown as following:

| MTBF Method and Temperature          | Calculated MTBF |
|--------------------------------------|-----------------|
| MIL-HDBK-217-F2, ground benign, 25°C | 622,699         |
| MIL-HDBK-217-F2, ground benign, 35°C | 490,283         |
| Bellcore, 25°C                       | 1,675,705       |
| Bellcore, 35°C                       | 1,294,588       |

# **6** Environmental

### Temperature

- Operating: 0°C to 65°C
- Storage: -25°C to 85°C

### Humidity

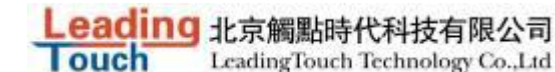

- Operating: 10% to 90% RH, noncondensing
- Storage: 10% to 90% RH, noncondensing

### **Operating Altitude**

• 10,000 feet

### **Shock and Vibration**

• The controllers, with Leadingtouch standard container, can meet International Safe Transit Association project 2A test procedure.

### **ESD:** Controller Alone

• Per EN 6100-4-2 1995. Level 4

- Contact Discharge 8kV
- Air Discharge 15kV positive and negative polarity
- Applied directly to P2 Serial port via a 560 ohm resistor and a 10" wire

| Signal | Signal | P2 | Signal | Signa |
|--------|--------|----|--------|-------|

Table 1 P2 Pins for ESD Testing

| P2  | Signal | Signal      | P2  | Signal | Signal      |
|-----|--------|-------------|-----|--------|-------------|
| Pin | Name   | Function    | Pin | Name   | Function    |
| 1   | CTS    | Serial Port | 2   | TxD    | Serial Port |
| 3   | RxD    | Serial Port | 4   | GND    | Ground      |

The controller may not function correctly after test, however, it should work normally after reset or recycle of the supply. The ESD tests will be conducted with the controller integrated into a monitor with the controller and the ESD generator grounded to the monitor chassis

### Flammability

• The PCB substrate is rated 94V0. All plastic components, such as headers and connectors, are also rated 94V0.

# **7 LED Indicators**

The 5030S controller has one LED status indicators. When 5030S controller initially connects to host, the LED will be constantly on. Then when touchscreen connects to 4030U, the LED will snuff out after 3 seconds and be constantly on during touch.

## **8** Connectors and Signal Descriptions

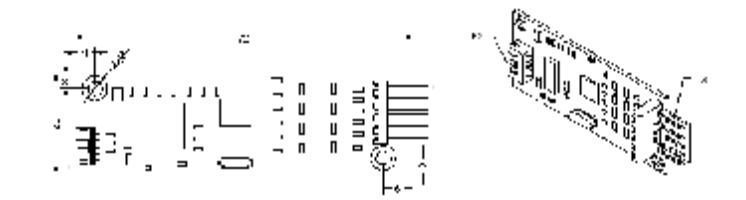

| COL | NECTOR P2  | CON   | INECTOR P3 |
|-----|------------|-------|------------|
| PNA | NGNAL NAME | FIL 4 | S GNALNAME |
| 1   | CTS .      | 1     | I          |
| 2   | (a)        | 2     | .×         |
| 0   | 8.40       | 3     | 3          |
| 1   | -275.0     | 4     | ï          |
| 5   | 5.V        | 5     | Ι          |

All connectors are located along one side of the controller. Connector descriptions and pin definition are as following sections.

### Power/Interface Connector

The power/interface connector, P2, is a 2.0mm pitch 5 pin connector, intended to be used with single wired pins in a 5 pin header. The pins are numbered as shown in Table 1.

| P2<br>Pin | Signal Name | Signal Function | P2 Pin | Signal Name | Signal Function |
|-----------|-------------|-----------------|--------|-------------|-----------------|
| 1         | стѕ         | Serial Port     | 2      | TxD         | Serial Port     |
| 3         | RxD         | Serial Port     | 4      | GND         | Ground          |
| 5         | Vcc         | +5V Power       | 6      |             |                 |

 Table 1
 Power/Interface Connector P2 Pin Numbers and Signal Names

Table 2. Serial Interface on Connector P2, Pins and Signal Names

| Signal | DB-9 | J2      | Sourced | Signal Eurotion                                        |                    |
|--------|------|---------|---------|--------------------------------------------------------|--------------------|
| Name   | Pin  | Pin     | by      | Signal Function                                        |                    |
| RxD    | 2    | 13      | ctlr    | serial data from controller to host                    |                    |
| TxD    | 3    | 15      | host    | host serial data from host to controller               |                    |
| CTC    | 0    | 16 ctlr | othr    | used as "ready to receive", handshake = '0' (POSITIVE) |                    |
|        | 8    |         | 16      | ctir                                                   | when host may send |

Signal electrical characteristics are given in Table 3, and they comply to ANSI/EIA/TIA 232-F.

Table 3. Serial Signal and LED Electrical Characteristics

# 19 北京觸點時代科技有限公司 LeadingTouch Technology Co.,Ltd

| Parameter                                  | Value                          | Signals  | EIA-232 Subsec. |
|--------------------------------------------|--------------------------------|----------|-----------------|
| Source Impedance (Power Off)               | > <b>300</b> Ω                 | CTS      | 2.1.5           |
| Output Voltage, Open Circuit               | 25 volts,<br>max. <sup>2</sup> | RxD, CTS | 2.1.6           |
| Output Voltage into test load <sup>3</sup> | >5, <15<br>volts <sup>2</sup>  | RxD, CTS | 2.1.6           |
| Short Circuit Current                      | <100 mA                        | RxD, CTS | 2.1.6           |
| Transition Characteristics                 | per<br>EIA-232-E <sup>4</sup>  | RxD, CTS | 2.1.7           |
| External LED short circuit current         | 0.5mA<br>nominal               | LED      | N/A             |

<sup>1</sup> Measured with respect to circuit AB, Signal Ground.

<sup>2</sup> Absolute magnitude.

<sup>3</sup> Output voltage measured over the entire range of test load from 3000 ohms to 7000 ohms.

<sup>4</sup> The transition characteristics comply with ANSI EIA/TIA-232-E while the controller is powered on; during power up and power down some of the criteria will not be met.

## Touchscreen Connector, P3, and Signal Descriptions

The touchscreen connector, P3, is a single row by five-position header with 0.025 inch square pins spaced on 0.100 centers, and mates with the receptacle on the Leadingtouch 5W touchscreen cable. The pins are numbered as shown in following Figure. The withdrawal force exceeds 2 lbs.

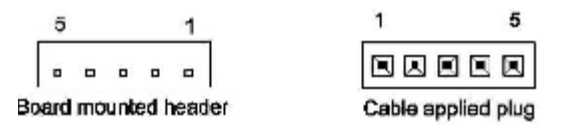

The touchscreen connector, J3, is a five-position 1mm pitch, SMT, ZIF header, and mates with the FPC connector on the Leadingtouch 5W touchscreen. The pins are numbered as shown in following Figure.

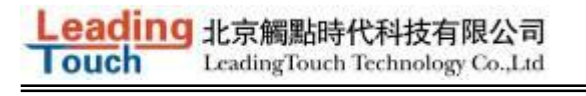

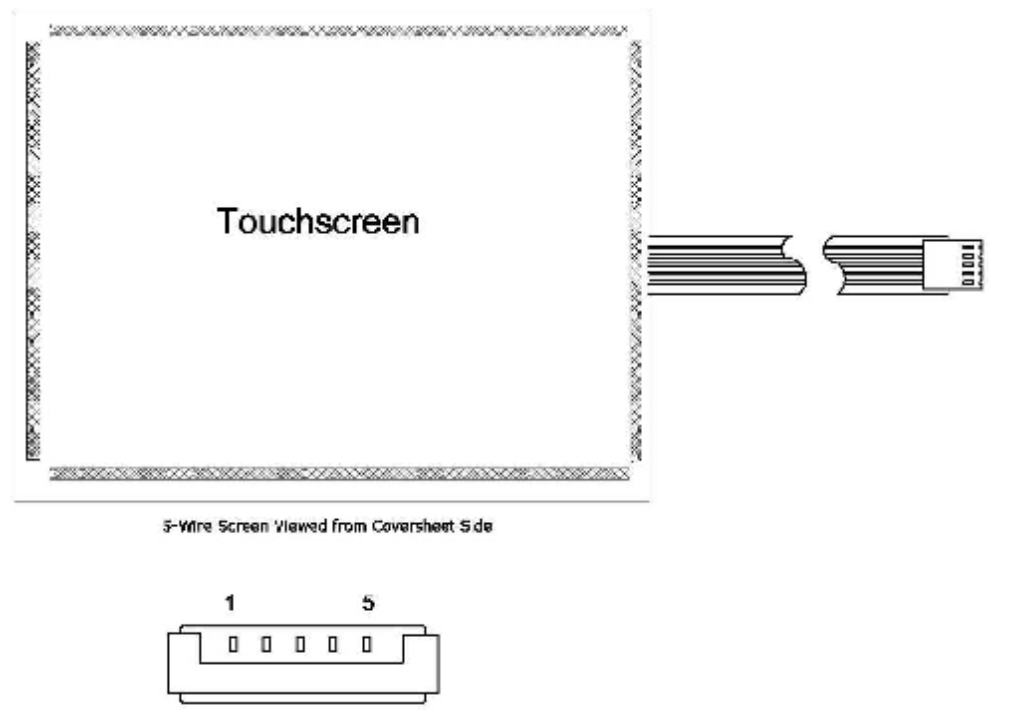

J3 board mounted ZIF connector

Table 4. Touchscreen Connector, P3 & J3, Pins and Signal Names

| P3&J3<br>Pin | Signal Name | Signal Description                                                                                |
|--------------|-------------|---------------------------------------------------------------------------------------------------|
| 1            | Н           | Drive signal attached to the touchscreen upper right corner when viewed from a user's perspective |
| 2            | х           | Drive signal attached to the touchscreen lower right corner                                       |
| 3            | S           | "Sense" signal attached to the touchscreen coversheet                                             |
| 4            | Y           | Drive signal attached to the touchscreen upper left corner                                        |
| 5            | L           | Drive signal attached to the touchscreen lower left corner                                        |

# 9 Agency Approvals

The touch system including 5030S controller, touchscreen and connection cable has certified with FCC Part 15.

The touch system including 5030S controller, touchscreen and connection cable is compatible with EN55022 and EN55024 standards and is certified with CE.

# **10 Installing Driver**

Start installation

Double click setup.exe file to start installation.

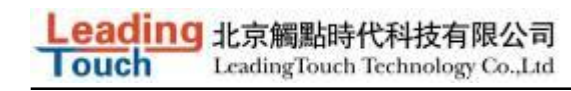

Firstly install resource kit for driver

| Status | Requirement                                                       |
|--------|-------------------------------------------------------------------|
| ending | Kernel Mode Driver Framework Version 1.7 Instal Package(KB950051) |
|        |                                                                   |
|        |                                                                   |
|        |                                                                   |
|        |                                                                   |
|        |                                                                   |

Choose a installation path, the default path is C:\Program files\Leadingtouch.

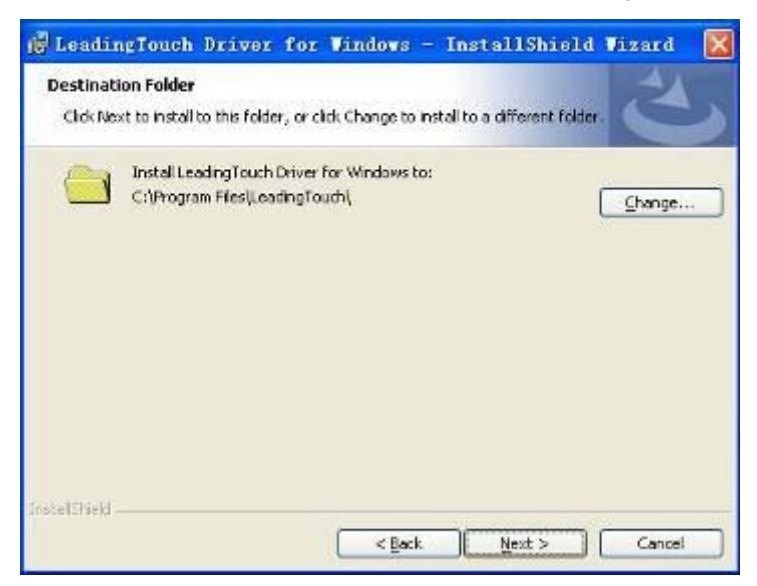

There are two setup type: complete and Custom. The default one is complete type.

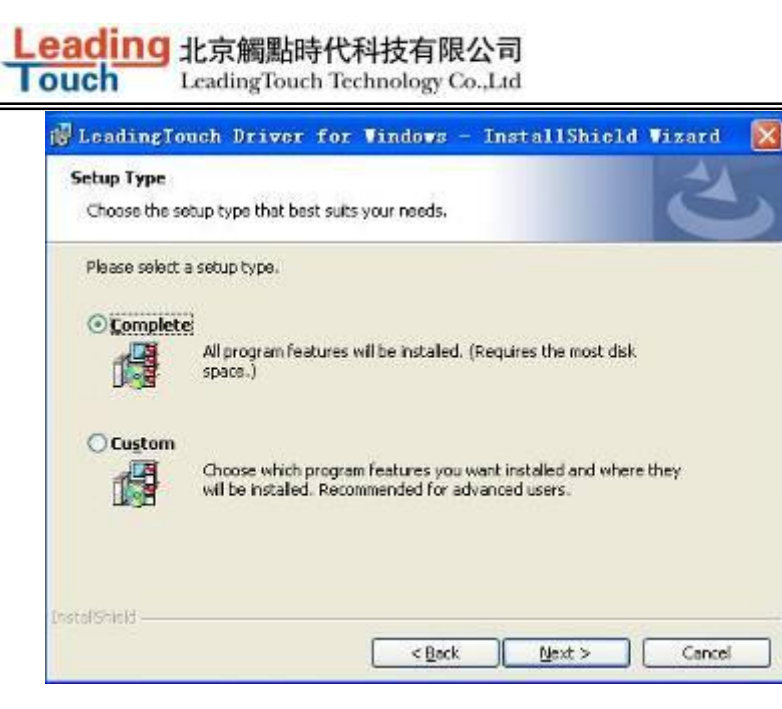

After installation, double click LeadingTouchSetup on desktop to enter calibration program.

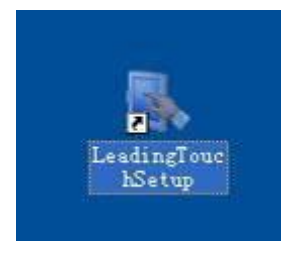

Introduction to driver setup and function

#### Touchscreen administration interface

| Language                |               |         |   |  |
|-------------------------|---------------|---------|---|--|
| Please Sele             | ect Langugae: | English | • |  |
| TouchScreen             |               |         |   |  |
| Please Choose TouchScre | en:           |         |   |  |
|                         |               |         |   |  |
| No.5(USB1)              |               |         |   |  |
| 0.001.0002.0001.0002.0  |               |         |   |  |
|                         |               |         |   |  |
|                         |               |         |   |  |
|                         |               |         |   |  |
|                         |               |         |   |  |

Language: can choose interface language, now has two choice Chinese and English language. Touchscreen: All touchscreen can be recognized is shown in the box, choose the right one calibrate and click Setting(S) to continue your setting.

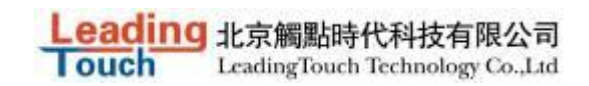

COM Port(P): For serial interface touchscreen, please select the right COM port for your

touchscreen to continue setting(Note: COM interface touchscreen can't not be recognized autoly,

user need to select COM port manually and click Add to add touchscreen into computer as following

| picture | shows) |
|---------|--------|
|---------|--------|

| PI             | ease Select Langugae: | English | - |
|----------------|-----------------------|---------|---|
| ouchScreen     |                       |         |   |
| lease Choose T | ouchScreen:           |         |   |
|                |                       |         |   |
| No.6(COM1)     |                       |         |   |
|                |                       |         |   |
|                |                       |         |   |
|                |                       |         |   |
|                |                       |         |   |

#### Driver version information

| Leading                                      |
|----------------------------------------------|
| Touch                                        |
| LeadingTouch TouchScreen Setup Program       |
| Ver.6.00.0004 for Windows 2000/XP/2003/Vista |
| Support USB & COM interface                  |
| LeadingTouch Technology Co, Ltd.             |
| Copyright 2006,2009                          |
| All rights reserved.                         |
| (http://www.LeadingTouch.com)                |
| OK(O)                                        |

#### **Touchscreen setting**

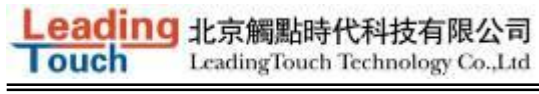

| alloration Adjust   Buttor                  | I Function   Sound  | Information       |
|---------------------------------------------|---------------------|-------------------|
| Calibrate<br>Please select monit            | tor which be used v | with touchscreen: |
|                                             |                     |                   |
| Name: RADEON 9550 (<br>Resolution: 1152x864 | Microsoft Corporati | on - WDDM) ->     |

Calibrate: show monitor and resolution information recognized by system

Identify: show monitor information to current touchscreen.

|                                        | K TouchScreen Setting                              | 2                 |        |
|----------------------------------------|----------------------------------------------------|-------------------|--------|
| Languar<br>Languar<br>TouchS<br>Please | Calibration Adjust Button Function                 | Sound Information | ×      |
| No.5()                                 | Name: NVIDIA Quadro NVS 1-<br>Resolution: 1440x900 | ThinkPad Display  |        |
|                                        | O 9 Points<br>O 25 Points                          | ite DrawLine      | sit(E) |

Custom: to define custom calibration area by changing drag Left-Top and Right-Bottom coordinate to set calibration area.

ouch LeadingTouch Technology Co.,Ltd X a. Custom Calibrate Range Left-Top Coordinate Rihgt-Bottom Coordinate Please darg the ico to setting coordinate,or input coordinate direct. Please darg the ico to setting coordinate, or input coordinate direct. -63 .63 294 858 X Axis X Axis 281 551 Y Axis Y Axis Display(D) OK(O) Cancel(C)

eading 北京觸點時代科技有限公司

4 points calibration: calibrate by 4 points, for 4 WIRE RESISTIVEand Infrared touchscreens.
9 points calibration: calibrate by 9 points, for 4W, 5W and capacitive touchscreen.
25 points calibration: calibrate by 25 points, for 4W, 5W and capacitive touchscreen.
Select 4 points, 9 points, 25 points or custom and click calibrate to start calibration.

| Beging cellbulturiesse back and held the target will yes lates second keep seand.<br>Or passe ESC loy/in terminate cellbration. |
|----------------------------------------------------------------------------------------------------|
|                                                                                                    |
|                                                                                                    |
|                                                                                                    |
|                                                                                                    |

Press the center of red point for about 2-3 seconds. Don't release your finger until the red point shaft to next position or hearing beep sound. Repeat for all red point to finish calibration.

After calibration, you can choose:

Recalibrate: If mouse cursor can't overlap with your touch finger, please select this item to calibrate touchscreen again.

DrawLine: Select to enter draw-line test, for more details refer to next chapter

#### **Touchscreen setting- Adjust**

| alibration            | Adjust            | Button             | Function         | Sound | Information |
|-----------------------|-------------------|--------------------|------------------|-------|-------------|
| Border Ad             | just              |                    |                  |       |             |
| . Mary                | De                |                    | 0                |       | 0%          |
|                       |                   |                    |                  |       |             |
|                       |                   |                    |                  |       |             |
| 0% 0                  | 5                 |                    |                  |       | 0%          |
|                       |                   |                    |                  |       |             |
|                       |                   |                    |                  |       |             |
| 191791210013          | . Ke              |                    | -0               |       | 0%          |
| Touch Mod             | le<br>Piease      | Set Tou            | uch Mode:        |       |             |
|                       | Norm              | al                 |                  |       | •           |
| Normal mo             | Norm              | al<br>On Tour      | b                |       | use move.   |
| User can u<br>object. | St Click<br>Click | On Rele<br>On Touc | ase<br>h No Move | 3     | ing the     |
|                       | Click             | On Rele            | ase No Mo        | ve    |             |

Border adjust: adjust screen border scale border to fit current touchscreen, as touchscreen may have abnormal action caused by installation or non-linear problem.

Touch mode:

Click On Touch: indicates the response when your finger touches on the panel

Click On Release: indicates the response when your finger leaves the touchs panel

Click On Touch No Move: indicates the response when your finger touches on the panel, can't draw

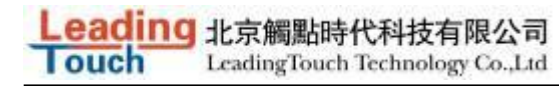

#### line and drag

Click On Release No Move: indicates the response when your finger leaves the panel, can't draw line and drag

#### **Touchscreen setting-Buttom**

| alibration | Adjust            | Button               | Function                  | Sound     | Information  |
|------------|-------------------|----------------------|---------------------------|-----------|--------------|
| Button Se  | witch             |                      |                           |           |              |
| ->         | Please            | Set But              | ton Switch                | Mode:     |              |
| 9          |                   | V Enabl              | e Auto Rigi               | ht Button | Switch       |
| Auto       | Range             | 9                    | 0                         |           | 10 MM        |
| Auto       | Time              | -0-                  |                           |           | 1000 Msec    |
| Explain:   | Click !<br>switch | SwitchTo<br>button o | ol,when ho                | ld touch  | a while,auto |
| Â          | Please<br>is only | use Sw<br>input pa   | itch Tool to<br>arameter! | switch b  | outton,there |
| Double C   | lick Sett         | ing                  |                           |           |              |
|            | Range             | -                    |                           |           | - 30 Pixel   |
| 12         |                   |                      | n                         |           | 600 Msec     |
| I          | Time              | 3                    |                           |           |              |

[Button Switch]: Enable Auto Right Button Switch

Auto range: Click effectual in 10mm area

Auto time: Click effectual in 1000mMsec

Auto right button effects only when above two items effectual.

[Double Click Setting]:

Range: Clicks in range of 10 mm are determined to be a touch point

Time: Clicks in 500 msec are determined to be a touch point

If any icon or program can't open normally, please drag the two rules above to right side a little.

#### **Touchscreen setting-Advanced**

| TouchScree  | n Settin  | g        |          |       |        |        |
|-------------|-----------|----------|----------|-------|--------|--------|
| Calibration | Adjust    | Button   | Function | Sound | Inform | nation |
|             | 🔽 Ena     | ble Touc | h        |       |        |        |
| Advanced    | f Functio | n        |          |       |        |        |
| Enabl       | e Const   | Touch F  | unction  |       |        |        |
| Ra          | nge       |          | 0        |       | 10     | мм     |
| Eanbl       | e Line C  | ontinue  | Function |       |        |        |
| Ra          | nge       |          | 0        | _     | 20     | ММ     |
| Tin         | ne        | -        | 0-       |       | 100    | Msec   |
| 🔲 Enabl     | e Line S  | mooth F  | unction  |       |        |        |
| Ra          | nge       | 0-       |          |       | 15     | мм     |
| Poi         | ints      | 7        | 0        |       | 5      | Point  |

[Enable Touch]: Enable or disable touch function of touch panel

[Advanced Function]:

Enable Const Touch Function: The range of 10 mm are determined to be a touch point

Enable Line Continue Function: Settings for handwriting input or drawing.

Range: Disconnected line in range of 20mm will be amended by algorithm

Time: Disconnected line in range of 100msec will be amended by algorithm

Enable Line Smooth Function: Line can be smoothed by algorithm to insert 5points in 15mm range

#### **Touchscreen setting-Sound**

| Calibration | Adjust   | Button     | Function | Sound | Information |
|-------------|----------|------------|----------|-------|-------------|
| Touch So    | und      |            |          |       |             |
| Веер        | On Touc  | h          |          |       |             |
| Fr          | equency  | . <i>1</i> |          | 0     | - 3000 HZ   |
| D           | uration  | 0          |          |       | 50 Msec     |
| Release S   | Sound    |            |          |       |             |
| Beep        | On Relea | ase        |          |       |             |
| Fr Pr       | equency  | -0-        |          |       | - 600 HZ    |
| D           | uration  | 0-         |          |       | - 50 Msec   |
| 1.          |          |            |          |       |             |

Beep on touch the speaker on the computer will generate voice when touch on the touchscreen Beep on release the speaker on the computer will generate voice when leave off the touchscreen

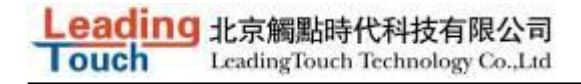

### **Touchscreen setting-Information**

| tel:                                                                                   |                                                                                                    |                                                                                                    |
|----------------------------------------------------------------------------------------|----------------------------------------------------------------------------------------------------|----------------------------------------------------------------------------------------------------|
|                                                                                        |                                                                                                    |                                                                                                    |
|                                                                                        | Select(S)                                                                                                    | Custom(U)                                                                                                    |
| ich screen mode<br>nitor. Default va<br>sen. If screen si<br>s than 15(inch),p<br>del. | l,used to calcu<br>lue according t<br>ze greater than<br>lease select co                                                           | late the size of<br>to 17(inch)<br>to 19(inch),or<br>prect screen                                                                                                    |
| nformation                                                                             |                                                                                                    |                                                                                                    |
| del:                                                                                   |                                                                                                    |                                                                                                    |
| dingTouch USB                                                                          | Compatible De                                                                                                    | vice                                                                                                    |
| tooc                                                                                   |                                                                                                    |                                                                                                    |
| Second Second                                                                          | antible Sectors                                                                                                    |                                                                                                    |
|                                                                                        | ich screen mode<br>nitor. Default va<br>en. If screen si<br>than 15(inch),p<br>del.<br>nformation<br>del:<br>dingTouch USB<br>tecc | Select(S)<br>ich screen model,used to calcu-<br>nitor. Default value according t<br>en. If screen size greater than<br>than 15(inch),please select co<br>del.<br>nformation<br>del:<br>idingTouch USB Compatible De<br>tecc |

#### [Screen information]

Select: Click to select current touch panel size and model to amending function if mouse cursor not overlap with your finger after calibration. Default size is from 3.5inch to 42 inch Custom: Click to input a custom touch panel size

[Control Card information] Indicate Control Card information

#### **Uninstall Leadingtouch drivers**

Enter Touchscreen Uninstall program through the following programmer

1 Click "Start"----"programmer"----"Leadingtouch" ----"Uninstall"

| 🛅 LeadingTouch | 🕨 🅜 SwitchTool |
|----------------|----------------|
| (              | 🛃 TouchSetup   |
|                | 1 Uninstall    |

2 Open control panel and select "Leadingtouch Driver for Window" ----"delete"

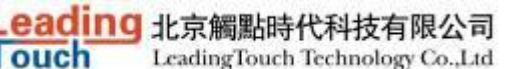

| N Zinsink程序              |                                                         |           |                |                  |
|--------------------------|---------------------------------------------------------|-----------|----------------|------------------|
| Entra<br>Entra<br>Elf-C  | 当前安装的程序:<br>                                            | □ 显示更新(0) | 排斥方式(2): 名称    |                  |
| <b>愛知</b><br>変加部<br>程序の) |                                                         |           |                |                  |
|                          | @ LoadingTouch Driver for Windows<br><u>单击进引张谋友持信息。</u> |           | 大小<br>己初月      | 2.73MQ<br>42.12  |
| 设定程序<br>适河和<br>数认值(0)    | 袁史观此程序或将它从计算机删除,拿击"贵权"或"删除"。                            |           | 上次使用日期 :<br>更改 | CO9-4-22<br>EHR3 |
|                          | McAfes AntiSpyrare Enterprize Wodule                    |           | 大小             | 45-849B          |
|                          | 🔯 McAfee VirnsScan Enterprise                           |           | 大小             | 45.49%B          |
|                          | Jak Microsoft . XBY Compact Primework 1.0 SPS Developer |           | 大小             | 9.87MB           |
|                          | AR Microsoft .387 Compact Premework 2.0                 |           | 大小             | 59.27MB          |
|                          | all N. spacell WIT Wassessek C. D.                      |           | -++ J.         |                  |

3. Run setup program and select "uninstall".

# **11 FAQ**

Q: Touchscreen no reaction. LED on control card is constantly on for 3 seconds, then snuff out and be constantly on during touch.

A: Phenomenon below indicates touchscreen and control card are in good condition, you can find out problem as below method.

1: if right driver is installed.

2 : If COM port selected in program is the right one in use.

3 : If Jumper on control card meet current driver.

4 : If COM port of computer can work normally.

5: If computer COM port is in use by other device.

6: If there is any mistake information from operating system.

Solution:

1: Install a right driver

2 : Set program COM port as the one in use. 3 : Install a right driver. For jumpers and driver corresponding relationship please refer to Jumper setting description.

4 : Inspect if Serial or USB port is open in mainboard bios file, if there is any hardware problem (can inspect by serial or USB interface mouth).

5 : Change to another serial port or uninstall other device.

6 : Change another host or re-install operating system.

Q Touch no action and LED constantly on.

A This indicate touchscreen and control card are not in good preparation, please check following below steps

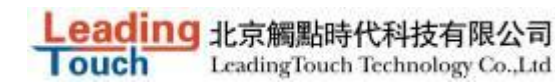

- 1 : If front frame interfere with touchscreen active area.
- 2: If Control card temperature is too high.
- 3 : If cable or control card is broken.

Solution

- 1 : Adjust touchscreen to right position.
- 2 : Remove control card to ventilated environment
- 3 : Change another touchscreen or control card.

#### Q Touch no reaction, LED flickers.

A That indicate a communication mistake between touchscreen and control card. Please settle it as following steps

- 1 : Check if power supply for control card is unstable.
- 2 : Check if there is water or other dirty on touchscreen.
- 3 : Check if cable connected to touchscreen and control card is loosing.
- 4 : Check if touchscreen and control card is broken.

#### Solution :

- 1 : Change another host or adopt a stable power.
- 2 : Clean touchscreen and restart computer.
- 3 : Re-connect touchscreen and control card.
- 4 : Change another touchscreen or control card

Q Touch no reaction, LED is off constantly.

A That indicate there is no current through control card. Please check as following steps.

- 1 : Check if 232 or USB cable is not in good condition or connection.
- 2 : Check if power cable is not in good condition.
- 3 : Check if control card is not in good condition.

#### Solution

- 1 : Re-connect cable or change another cable
- 2 : Change another power cable
- 3 : Change another control card

Q Cursor not move with finger, has deviation.

- A This is caused by inaccurate calibration, please check according to following directions.
- 1 : Check if calibrate touchscreen uncorrectly.
- 2 : Check if changed resolution without re-calibration
- 3 : Check if jumper setting on control card meets current driver
- 4 : Check if touchscreen is dirty

5 : Check if control card temperature is too high to work normal, and if there is influence from other high frequency device.

6 : Check if touchscreen and control card is in good condition

#### Solution

ouch

- 1 : Redo calibration test, be sure let your finger overlap with red circle center in calibration
- 2 : Redo calibration test
- 3 : Setup right jumper and driver and redo calibration
- 4 : Clean touchscreen
- 5 : Remove control card to low temperature and influence place
- 6 : Change another touchscreen or control card
- Q: Cursoer can't move, LED flickerss
- A: This usually caused by software mistakes, please solve it as following instructions
- 1 : Check if calibrate uncorrectly
- 2 : Check if jumper setting on control card meets current driver
- 3 : Check if there is water or other contamination on touchscreen surface, or host is hang over
- 4 : Check if adopt unqualified dust-proof strips or assemble touchscreen uncorrectly.

#### Solution:

- 1 : Redo calibration
- 2 : Make certain driver is correct installed and redo calibration
- 3 : Clean touchscreen and restart computer
- 4 : Adopt qualified dust-proof strips and assemble it not too tight